#### **BAB IV**

### **IMPLEMENTASI SISTEM**

#### 4.1 Implementasi Basis Data

## a. Implementasi Admin

Implementasi *admin* ini memiliki 5 *field* yaitu id *admin*, nama *admin*, nama lengkap *admin*, *username*, *password*, seperti terlihat pada gambar 4.1 berikut ini.

| 🗌 1 <u>id_admin</u>    | int(11)                       | Tidak | Tidak ada AUTO_INCREMENT | 🥜 Ubah 🤤 Hapus 🔌 Kunci Utama 頂 Unik 🖉 Indeks 🔻 Lainnya |
|------------------------|-------------------------------|-------|--------------------------|--------------------------------------------------------|
| 🗌 2 nama_admin         | varchar(30) latin1_swedish_ci | Ya    | NULL                     | 🖉 Ubah 🤤 Hapus 🌽 Kunci Utama 🗓 Unik 🖉 Indeks 🔻 Lainnya |
| 🛛 3 nama_lengkap_admin | varchar(50) latin1_swedish_ci | Ya    | NULL                     | 🖉 Ubah 🤤 Hapus 🌽 Kunci Utama 🗓 Unik 🐖 Indeks 🔻 Lainnya |
| 🗌 4 username           | varchar(30) latin1_swedish_ci | Ya    | NULL                     | 🖉 Ubah 🤤 Hapus 🔌 Kunci Utama 🔃 Unik 🛒 Indeks 🔻 Lainnya |
| 5 password             | varchar(30) latin1_swedish_ci | Ya    | NULL                     | 🥜 Ubah 🤤 Hapus 🔌 Kunci Utama 🔃 Unik 🛒 Indeks 🔻 Lainnya |

#### Gambar 4.1 Implementasi Admin

# b. Implementasi Data Kegiatan

Data kegiatan ini memiliki 3 *field* yaitu id kegiatan, id unit, nama kegiatan, seperti terlihat pada gambar 4.2 berikut ini.

| 🗌 1 <u>id_kegiatan</u> | int(11)                        | Tidak | Tidak ada AUTO_INCREMENT | 🦉 Ubah | 🏮 Hapus 🖉 Kunci Utama 🗓 Unik 🐖 Indeks 🔻 Lainnya |
|------------------------|--------------------------------|-------|--------------------------|--------|-------------------------------------------------|
| 🗌 2 nama_kegiatan      | varchar(50) utf8mb4_general_ci | Tidak | Tidak ada                | 🥜 Ubah | 🟮 Hapus 🔑 Kunci Utama 🗓 Unik 🏹 Indeks 🔻 Lainnya |
| □ 3 id_unit            | int(11)                        | Tidak | Tidak ada                | 🦉 Ubah | 😂 Hapus 🄑 Kunci Utama 🔃 Unik 👳 Indeks 🔻 Lainnya |

# Gambar 4.2 Implementasi Data Kegiatan

## c. Implementasi Transaksi

Implementasi transaksi ini memiliki 7 *field* yaitu id unit, id transaksi, id unit tanggal, keterangan, debet, kredit, seperti terlihat pada gambar 4.3 berikut ini.

| # | Nama         | Jenis        | Penyortiran       | Atribut | Kosong | Bawaan    | Ekstra | Tindakan                                                                |
|---|--------------|--------------|-------------------|---------|--------|-----------|--------|-------------------------------------------------------------------------|
| 1 | id_transaksi | char(14)     | latin1_swedish_ci |         | Ya     | NULL      |        | 🥜 Ubah 🤤 Hapus 🔑 Kunci Utama ᠾ Unik 🐖 Indeks 🛐 Spasial 🔻 Lainnya        |
| 2 | tanggal      | date         |                   |         | Ya     | NULL      |        | 🖉 Ubah 🤤 Hapus 🔑 Kunci Utama ᠾ Unik 🐖 Indeks 🛐 Spasial 🔻 Lainnya        |
| 3 | keterangan   | varchar(255) | latin1_swedish_ci |         | Ya     | NULL      |        | 🥜 Ubah 🤤 Hapus 🔑 Kunci Utama <u>।</u> Unik 🐖 Indeks 🛐 Spasial 🗢 Lainnya |
| 4 | debet        | int(11)      |                   |         | Ya     | NULL      |        | 🖉 Ubah 🤤 Hapus 🔑 Kunci Utama 頂 Unik 🐖 Indeks 🛐 Spasial 🗢 Lainnya        |
| 5 | kredit       | int(11)      |                   |         | Ya     | NULL      |        | 🖉 Ubah 🤤 Hapus 🔌 Kunci Utama 頂 Unik 🐖 Indeks 🛐 Spasial 🗢 Lainnya        |
| 6 | id_unit      | int(11)      |                   |         | Tidak  | Tidak ada |        | 🖉 Ubah 🤤 Hapus 🔑 Kunci Utama ᠾ Unik 🌠 Indeks 🛐 Spasial 🗢 Lainnya        |

Gambar 4.3 Implementasi Transaksi

# d. Implementasi unit

Implementasi unit ini memiliki 4 field yaitu id unit, nama unit, jenis

usaha, id user, seperti terlihat pada gambar 4.4 berikut ini.

| □ 1 <u>id_unit</u> | int(11)                        | Tidak | Tidak ada AUTO_INCREMENT | 🥜 Ubah 🤤 Hapus 🖉 Kunci Utama 頂 Unik 👰 Indeks 🔀 Spasial 🔻 Lainnya |
|--------------------|--------------------------------|-------|--------------------------|------------------------------------------------------------------|
| 🗌 2 jenis_usaha    | varchar(100) latin1_swedish_ci | Ya    | NULL                     | 🖉 Ubah 🤤 Hapus 🌽 Kunci Utama 🗓 Unik 🖉 Indeks 🛐 Spasial 🔻 Lainnya |
| 🗌 3 nama_unit      | int(11)                        | Tidak | Tidak ada                | 🥜 Ubah 🤤 Hapus 🔌 Kunci Utama 頂 Unik 🦉 Indeks 🕎 Spasial 🗢 Lainnya |
| □ 4 id_user        | int(11)                        | Tidak | Tidak ada                | 🥜 Ubah 🤤 Hapus 🄑 Kunci Utama 頂 Unik 👰 Indeks 🛐 Spasial 🔻 Lainnya |

Gambar 4.4 Implementasi Unit

# e. Implementasi User

Implementasi *user* ini memiliki 6 *field* yaitu id *user*, nama *user*, nama lengkap *user*, *username*, *password*, level *user*, seperti terlihat gambar 4.5 berikut ini.

| □ 1 <u>id_user</u>  | int(11)                       | Tidak | Tidak ada AUTO_INCREMENT | T 🥜 Ubah 🤤 Hapus 🔌 Kunci Utama 頂 Unik 👰 Indeks 🔻 Lainnya |
|---------------------|-------------------------------|-------|--------------------------|----------------------------------------------------------|
| 2 nama_user         | varchar(30) latin1_swedish_ci | Ya    | NULL                     | 🥜 Ubah 🤤 Hapus 🔑 Kunci Utama 🗓 Unik 🏹 Indeks 🔻 Lainnya   |
| 3 nama_lengkap_user | varchar(50) latin1_swedish_ci | Ya    | NULL                     | 🥜 Ubah 🤤 Hapus 🔑 Kunci Utama 頂 Unik 👰 Indeks 🔻 Lainnya   |
| 🗌 4 username        | varchar(30) latin1_swedish_ci | Ya    | NULL                     | 🥜 Ubah 🤤 Hapus 🔑 Kunci Utama 🗓 Unik 🎅 Indeks 🔻 Lainnya   |
| 5 password          | varchar(30) latin1_swedish_ci | Ya    | NULL                     | 🥜 Ubah 🤤 Hapus 🔌 Kunci Utama 頂 Unik 👰 Indeks 🔻 Lainnya   |
| 6 level_user        | varchar(30) latin1_swedish_ci | Tidak | Tidak ada                | 🥜 Ubah 🤤 Hapus 🔑 Kunci Utama 頂 Unik 🛃 Indeks 🔻 Lainnya   |

Gambar 4.5 Implementasi User

## 4.2. Implementasi Sistem

## 4.2. Implementasi Halaman Utama

1. Halaman Utama

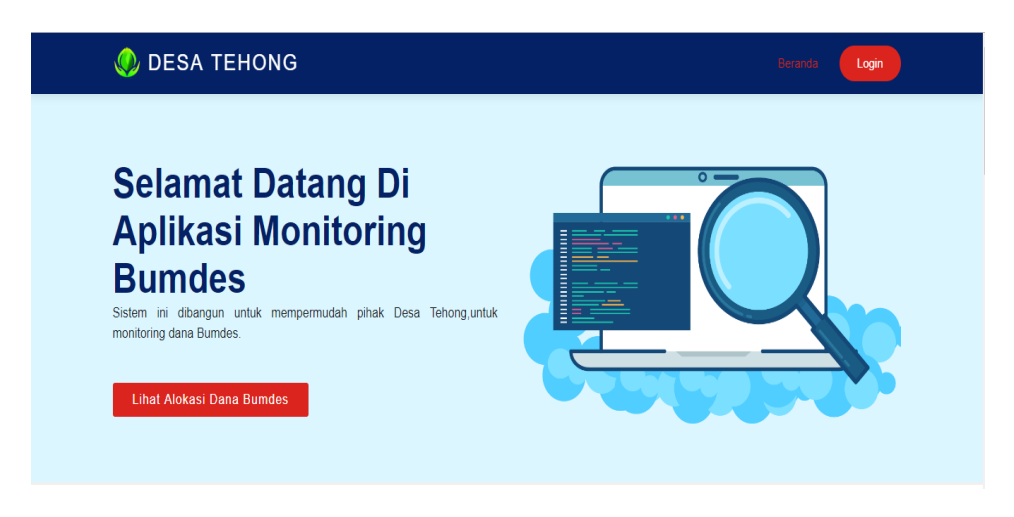

Gambar 4.6 Halaman Utama

Pada halaman utama terdapat beberapa menu yaitu melihat alokasi

dana bumdes dan *login*. Berikut adalah tampilan *source code* halaman utama:

| ь.  | <pre><section class="d-flex align-items-center" id="hero"></section></pre> |  |  |  |  |  |  |  |
|-----|----------------------------------------------------------------------------|--|--|--|--|--|--|--|
| ő., | <div class="container"></div>                                              |  |  |  |  |  |  |  |
| 7.  | <div class="row gy-4"></div>                                               |  |  |  |  |  |  |  |
|     | <div class="col-lg-6 order-2 order-lg-1</th>                               |  |  |  |  |  |  |  |
|     | d-flex flex-column justify-                                                |  |  |  |  |  |  |  |
| ь.  | <h1>Selamat Datang Di Aplikasi</h1>                                        |  |  |  |  |  |  |  |
|     | Monitoring Bumdes                                                          |  |  |  |  |  |  |  |
| 10. |                                                                            |  |  |  |  |  |  |  |
| 11. | <div></div>                                                                |  |  |  |  |  |  |  |
| 12. |                                                                            |  |  |  |  |  |  |  |

#### 2. Halaman Alokasi Dana dan Jenis Usaha

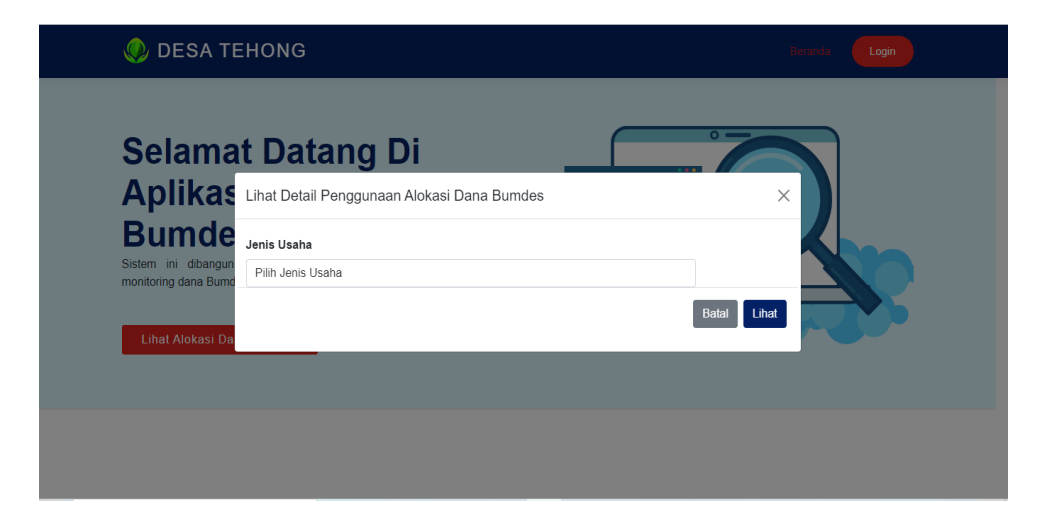

Gambar 4.7 Halaman Alokasi Dana dan Jenis Usaha

Pada halaman ini bisa melihat pengunaan alokasi dana bumdes mengunakan klik di bumdes lalu pilih usaha yang ingin dilihat. Berikut adalah tampilan *source code* dari halaman alokasi dana:

| 2. | <div< th=""><th>class="mod</th><th>al</th><th>fade</th><th>show"</th><th>id="example</th><th>Modal"</th></div<> | class="mod                                                                                           | al                                                                               | fade                                                            | show"   | id="example   | Modal" |
|----|----------------------------------------------------------------------------------------------------|----------------------------------------------------------------------------------------------------|----------------------------------------------------------------------------------|-----------------------------------------------------------------|---------|---------------|--------|
|    | tabind                                                                                                    | lex="-1"                                                                                             | aria                                                                             | a-label                                                         | lledby= | "exampleModal | Label" |
|    | style=                                                                                                    | ="padding-ri                                                                                         | ght:                                                                             | 17px;                                                           | disp    | lay: block;"  | aria-  |
|    | modal=                                                                                                    | "true" role                                                                                          | ="dia                                                                            | log">                                                           |         |               |        |
| з. |                                                                                                    | <div< th=""><th>class</th><th>s="moda</th><th>al-dial</th><th>og modal-lg</th><th>modal-</th></div<> | class                                                                            | s="moda                                                         | al-dial | og modal-lg   | modal- |
|    | dialog                                                                                                    | g-centered">                                                                                         |                                                                                  |                                                                 |         |               |        |
| s. |                                                                                                    | <                                                                                                    | div c                                                                            | lass="                                                          | modal-  | content">     |        |
| ь. |                                                                                                    |                                                                                                    | <d< td=""><td>liv cla</td><td>ass="mo</td><td>dal-header"&gt;</td><td></td></d<> | liv cla                                                         | ass="mo | dal-header">  |        |
| ٤  |                                                                                                    |                                                                                                    |                                                                                  | <h5< th=""><th></th><th>class="modal-</th><th>title"</th></h5<> |         | class="modal- | title" |
|    | id="ex                                                                                                    | ampleModalI                                                                                          | abel"                                                                            | '>Lihat                                                         | Detai   | 1             |        |

#### 3. Halaman Alokasi Dana Bumdes

| 📀 desa tehong                                                                                                    |            |                                                                     |                |             |  |  |  |  |
|----------------------------------------------------------------------------------------------------|------------|---------------------------------------------------------------------|----------------|-------------|--|--|--|--|
| المحمد المحمد المحم<br>المحمد المحمد المحمد المحمد المحمد المحمد المحمد المحمد المحمد المحمد المحمد المحمد المحمد المحمد المحمد المحمد المحمد المحمد المحمد المحمد المحمد المحمد المحمد المحمد المحمد المحمد المحمد المحم<br>المحمد المحمد المحم المحمد المحمد المحمد المحمد المحمد المحمد المحمد المحمد المحمد المحمد المحمد المحمد المحمد المحمد المحمد المحمد المحمد ا |            |                                                                     |                |             |  |  |  |  |
| Data Penggunaan Alokasi Data Bumdes                                                                                                    |            |                                                                     |                |             |  |  |  |  |
| No                                                                                                    | TANGGAL    | KETERANGAN                                                          | PEMASUKAN      | PENGELUARAN |  |  |  |  |
| 1                                                                                                    | 2018-10-18 | Modal awal BUMDES tahun 2018                                        | Rp.100,000,000 | Rp.0        |  |  |  |  |
| 2                                                                                                    | 2018-11-29 | Terima setoran dari bendahara BUMDES unit Sumar a/n Rosalia Jenaut  | Rp.14,500,000  | Rp.0        |  |  |  |  |
| 3                                                                                                    | 2018-12-05 | Terima setoran dari unit Tehong a/n Veronika Dalma                  | Rp.6,720,000   | Rp.0        |  |  |  |  |
| 4                                                                                                    | 2018-12-10 | Terima setoran dari unit Tehong a/n Veronika Daima                  | Rp.4,000,000   | Rp.0        |  |  |  |  |
| 5                                                                                                    | 2018-12-16 | terima setoran dari veronika daima unit tehong                      | Rp.4,000,000   | Rp.0        |  |  |  |  |
| 6                                                                                                    | 2019-01-01 | Modal awal BUMDES tahun 2019                                        | Rp.100,000,000 | Rp.0        |  |  |  |  |
| 7                                                                                                    | 2019-01-30 | Terima setoran dari bendahara BUMDES unit Sumar a/n Rosalia Jenaut  | Rp.6,200,000   | Rp.0        |  |  |  |  |
| 8                                                                                                    | 2019-06-30 | Terima setoran dari bendahara BUMDES unit Tehong a/n Veronika Daima | Rp.17,000,000  | Rp.0        |  |  |  |  |

Gambar 4.8 Halaman Pengunaan Alokasi Dana Bumdes

Pada halaman informasi pengunaan alokasi dan bumdes ini supaya masyarakat tau informasi tentang pengadaan barang dan alokasi dana. Berikut adalah tampilan *source code* dari halaman penggunaan alokasi dana bumdes:

```
<h4>Informasi Penggunaan Alokasi Dana Bumdes
Desa Tehong</h4>
<small><b>Jenis Usaha </b></small>
<!-- pencarian -->
```

## 4.2,2 Implementasi Halaman Admin

1. Halaman Login Admin

| Aplikasi Monitoring<br>BUMDES<br>DESA TEHONG |
|----------------------------------------------|
|                                              |
| Silahkan Login                               |
| admin 🜌                                      |
| 8 + 11 = ? Capthca 🖃                         |
| Login                                        |

Gambar 4.9 Halaman Login Admin

Tampilan *login* sistem adalah tampilan yang pertama kali ditampilkan ketika *web service admin* dijalankan. Pada tampilan *login* terdapat *username* dan *password* yang mana harus di *input* oleh *admin* sebelum masuk kehalaman *admin*. Berikut adalah tampilan *source code* dari halaman *login admin*.

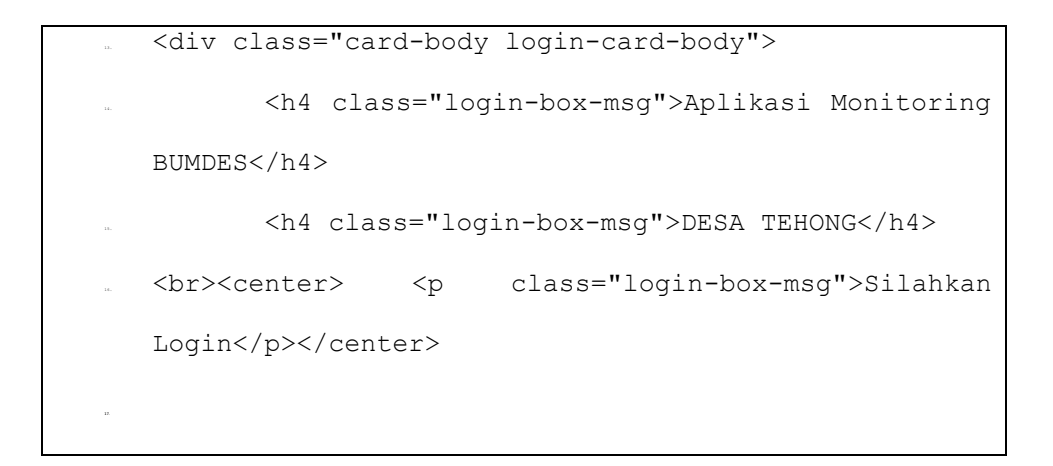

## 2. Halaman Dashboard Admin

| SI - BUMDES          | Home                                                                                      | ٤                 |
|----------------------|-------------------------------------------------------------------------------------------|-------------------|
| Admin                | Selamat Datang, Administrator                                                             |                   |
| A Dashboard          |                                                                                           |                   |
| + Data Usaha         |                                                                                           |                   |
| Data Admin Transaksi |                                                                                           |                   |
| + Input Transaksi    |                                                                                           |                   |
|                      |                                                                                           |                   |
| 😑 Laporan            |                                                                                           |                   |
|                      | Copyright © 2023 AdminLTE.io. All rights reserved.   Repost by Aplikasi Monitoring Bumdes | Anything you want |

Gambar 4.10 Halaman Dashboard Admin

Halaman *dashboard* merupakan halaman awal setelah *admin* berhasil melakukan proses otentikasi atau *login*. Berikut adalah tampilan *source code* dari halaman dashboard admin:

```
<div class="wrapper">
<nav class="main-header navbar navbar-expand navbar-dark
```

#### 3. Halaman Data Usaha

| SI - BUMDES       | ≡ Но      | me           |                | ٤          | Î |  |  |  |  |
|-------------------|-----------|--------------|----------------|------------|---|--|--|--|--|
| Admin             | Data      | Jsaha Bumdes |                | Tambah     | ī |  |  |  |  |
| 👚 Dashboard       | List Data | List Data    |                |            |   |  |  |  |  |
| 🛢 Data Master 🛛 🔇 | Show 10   | • • entries  | Se             | earch:     | I |  |  |  |  |
| 🖬 Transaksi 🛛 <   | No ț      | Nama Badan   | Nama Usaha     | î↓ Aksi î↓ | I |  |  |  |  |
| 🖽 Laporan 🗸 🗸     | 1         | TESUKA       | Tenda          |            | I |  |  |  |  |
|                   | 2         | TESUKA       | Kursi          |            | l |  |  |  |  |
|                   | 3         | TESUKA       | Pupuk          |            |   |  |  |  |  |
|                   | 4         | TESUKA       | Beras          |            |   |  |  |  |  |
|                   | 5         | TESUKA       | Sound System   |            |   |  |  |  |  |
|                   | 6         | TESUKA       | Obat Pertanian |            | , |  |  |  |  |

Gambar 4.11 Halaman Data Usaha

Pada halaman data usaha ini digunakan untuk menampilkan nama usaha dan data usaha, *admin* bisa menambahkan jenis-jenis usaha. Berikut adalah tampilan *source code* dari halaman data usaha: <a class="btn btn-danger"
title="Hapus Data" href="kegiatan\_proses.php?hapus=1"
onclick="return confirm('Apakah anda yakin akan menghapus
data ini?')"> <i class="fa fa-trash"></i></a>

2

TESUKA

Kursi

#### 4. Halaman Data Admin

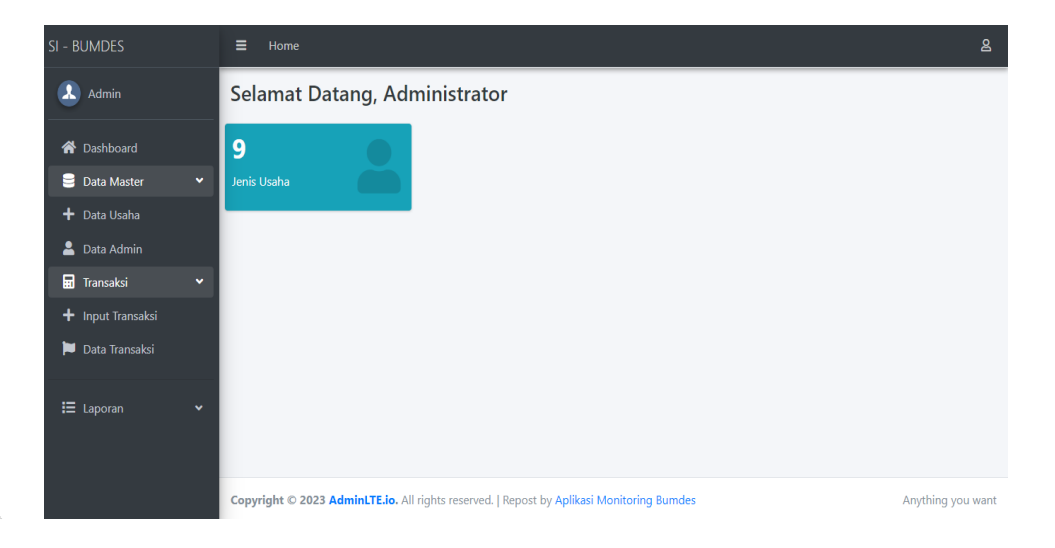

Gambar 4.12 Halaman Data Admin

Pada halaman data admin ini digunakan untuk mengetahui data pengguna. Berikut adalah tampilan *source code* dari halaman data *admin*:

```
class="nav-item">
</a href="?hal=admin" class="nav-link"> <!--
</active -->
</i class="fa fa-user nav-icon"></i>
Data Admin
</a>
```

# 5. Halaman Pengolahan Transaksi

| SI - BUMDES       | E Home &                                   |                   |                    |             |        |  |  |  |
|-------------------|--------------------------------------------|-------------------|--------------------|-------------|--------|--|--|--|
| 🔝 Admin           | Transaksi Pemasukan & Pengeluaran (BUMDES) |                   |                    |             |        |  |  |  |
| প Dashboard       | No.Bukti/Transaksi                         | BUMDES-240503-001 |                    |             |        |  |  |  |
| 🛢 Data Master 🛛 👻 | Tanggal                                    | dd/mm/yyyy        |                    |             |        |  |  |  |
| 🕇 Data Usaha      | Jenis Usaha                                | Tenda             | Tenda              |             |        |  |  |  |
| 💄 Data Admin      | Keterangan                                 | Inputkan          | nputkan Keterangan |             |        |  |  |  |
| 🖬 Transaksi 🗸 🗸   |                                            |                   |                    |             |        |  |  |  |
| + Input Transaksi | Kode Akun                                  |                   | Penerimaan         | Pengeluaran | #      |  |  |  |
| 🏴 Data Transaksi  | 1-111 Kas                                  | •                 | 0                  | 0           | Tambah |  |  |  |
| 🗄 Laporan 🗸 🗸     | Total                                      |                   | 0                  | 0           | Clear  |  |  |  |
|                   | Simpan Batal                               |                   |                    |             |        |  |  |  |

Gambar 4.13 Halaman Pengolahan Transaksi

Pada halaman input transaksi ini *Admin* bisa mengolah data dan mengedit data lalu disimpan. Berikut adalah tampilan *source code* dari halaman input transaksi:

| 6  | <div class="form-gro&lt;/th&gt;&lt;th&gt;up row"></div>               |               |                   |
|----|-----------------------------------------------------------------------|---------------|-------------------|
| 6. | <label< th=""><th>for="nama"</th><th>class="col-sm-</th></label<>     | for="nama"    | class="col-sm-    |
|    | 4">Keterangan                                                         |               |                   |
| 3. | <input< th=""><th>type="text"</th><th>name="keterangan"</th></input<> | type="text"   | name="keterangan" |
|    | class="form-control                                                   | col-sm-8      | " value=""        |
|    | placeholder="Inputkan K                                               | eterangan" re | quired="">        |
|    |                                                                       |               |                   |
|    |                                                                       |               |                   |

## 6. Halaman Data Transaksi

| SI - BUMDES       | ≡ Home                      |                     |                |                                          |              |               |             |          |  |  |  |  |
|-------------------|-----------------------------|---------------------|----------------|------------------------------------------|--------------|---------------|-------------|----------|--|--|--|--|
| Admin             | Transaksi Keuangan [TESUKA] |                     |                |                                          |              |               |             |          |  |  |  |  |
| \land Dashboard   | Data Transaksi              | Data Transaksi      |                |                                          |              |               |             |          |  |  |  |  |
| 🛢 Data Master 🛛 👻 | Jenis Usaha                 | Jenis Usaha Tenda 🔹 |                |                                          |              |               |             |          |  |  |  |  |
| 🕂 Data Usaha      | Periode Tanggal             | dd/mm/yyy           | v 🗂            | 5/d dd/                                  | mm/yyyy 🗖    | Proses        | set         |          |  |  |  |  |
| 💄 Data Admin      |                             |                     |                |                                          |              |               |             |          |  |  |  |  |
| 🖬 Transaksi 🛛 👻   | Show 10 ¢ entries           |                     |                |                                          |              |               |             |          |  |  |  |  |
| 🕂 Input Transaksi |                             |                     | Nama           |                                          |              |               |             |          |  |  |  |  |
| 🏓 Data Transaksi  | No.Bukti/Transaksi 🏦        | Tanggal 斗           | Usaha 💷        | Keterangan 斗                             | Penerimaan 💷 | Pengeluaran 斗 | Saldo 斗     | #        |  |  |  |  |
| i≣ Laporan ✓      | BUMDES-240423-              | 18-10-<br>2018      | Tidak<br>Semua | Modal Awal<br>BUMDES<br>Tahun 2018       | 100,000,000  | 0             | 100,000,000 | 2        |  |  |  |  |
|                   | BUMDES-240426-              | 19-10-<br>2018      | Pupuk          | Dibayar<br>kepada Yosef<br>Suhardi untuk | 0            | 26,000,000    | 74,000,000  | <b>Ø</b> |  |  |  |  |

Gambar 4.14 Halaman Data Transaksi

Pada halaman data transaksi ini, pengguna dapat melihat kembali data yang sudah diolah, mengedit, dan menyimpan kembali. Berikut adalah tampilan *source code* dari halaman data transaksi:

# 7. Halaman Laporan Pemasukan dan Pengeluaran

| SI - BUMDES               | <b>≡</b> Home      |                                       |                                                                 |              |               |              | පු     |  |  |  |  |  |  |
|---------------------------|--------------------|---------------------------------------|-----------------------------------------------------------------|--------------|---------------|--------------|--------|--|--|--|--|--|--|
| Admin                     | Data Pen           | Data Pemasukan & Pengeluaran [TESUKA] |                                                                 |              |               |              |        |  |  |  |  |  |  |
| প Dashboard               | Data Pemasu        | Data Pemasukan & Pengeluaran          |                                                                 |              |               |              |        |  |  |  |  |  |  |
| 🗧 Data Master             | Usaha              | Semua Usah                            | a Yeriode Tang                                                  | gal dd/r     | nm/yyyy 🗖     | dd/mm/yyyy 🗖 | Proses |  |  |  |  |  |  |
| 🕂 Data Usaha              |                    |                                       |                                                                 |              |               |              |        |  |  |  |  |  |  |
| 💄 Data Admin              | No                 | Tanggal                               | Uraian                                                          | Penerimaan   | Pongolupron   | Saldo        |        |  |  |  |  |  |  |
| Transaksi                 | Transaksi          | ranggar                               | Uraian                                                          | Penerimaan   | Pengeluaran   | Saldo        |        |  |  |  |  |  |  |
| + Input Transaksi         | BUMDES-<br>231114- | 18-10-<br>2018                        | Dibayar kepada Yosef Suhardi<br>untuk pembayaran pengadaan      | Rp.0         | Rp.29,000,000 | Rp29,000,000 |        |  |  |  |  |  |  |
| 📁 Data Transaksi          |                    |                                       | pupuk 10 ton                                                    |              |               |              |        |  |  |  |  |  |  |
|                           | BUMDES-            | 26-10-                                | dibayar kepada yosef suhardi untuk                              | Rp.0         | Rp.36,400,000 | Rp65,400,000 |        |  |  |  |  |  |  |
| 🗄 Laporan                 | 231114-            | 2018                                  | pembelian beras 4 ton dan biaya<br>transportasi                 |              |               |              |        |  |  |  |  |  |  |
| 📕 Laporan Pemasukan & Per | 0101055            | 24.40                                 |                                                                 |              | D. 0.000.000  | B 73 400 000 |        |  |  |  |  |  |  |
|                           | 231114-            | 2018                                  | undayar kepada wihelmus ngamal<br>atas pengadaan obat pertanian | кр.о         | кр.8,000,000  | кр73,400,000 |        |  |  |  |  |  |  |
|                           | BUMDES-            | 31-10-                                | Pengembalian sisa belania obat                                  | Rp.2.250.000 | Rp.0          | Rp71.150.000 |        |  |  |  |  |  |  |

Gambar 4.15 Halaman Laporan

Pada halaman laporan ini digunakan untuk mengetahui data pemasukan dan pengeluaran . Berikut adalah tampilan *source code* dari halaman laporan:

#### 4.2.3 Implementasi Halaman Kepala Desa

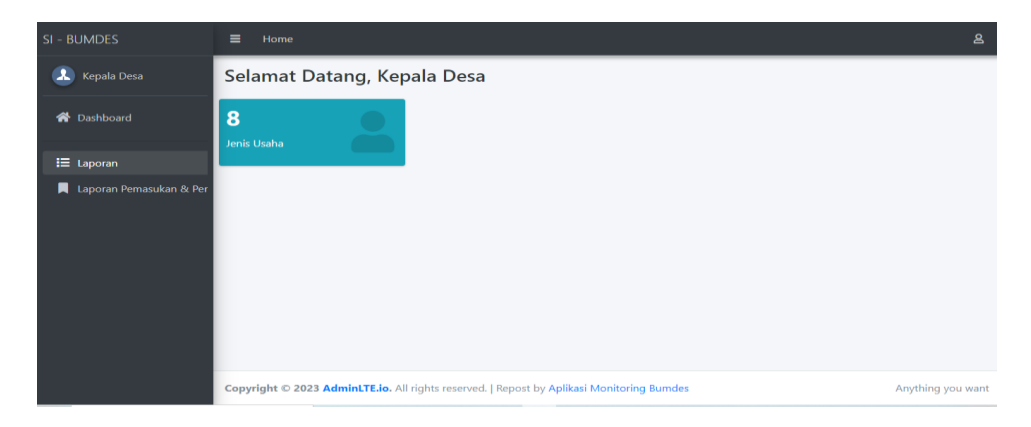

1. Halaman Dashboard Kepala Desa

#### Gambar 4.16 Halaman Dashboard Kepala Desa

Halaman *dashboard* merupakan halaman awal setelah kepala desa berhasil melakukan proses *login*. Berikut adalah tampilan *source code* dari halaman *dashboard* kepala desa:

```
. </div><!-- /.container-fluid -->
. </div>
```

### 2. Halaman Laporan dan Pengeluaran

| SI - BUMDES    | <b>≡</b> Home                  |                                      |                                                             |                                 |            |               |              |        | 8 |  |  |  |
|----------------|--------------------------------|--------------------------------------|-------------------------------------------------------------|---------------------------------|------------|---------------|--------------|--------|---|--|--|--|
| 🔝 Kepala Desa  | Data Pen                       | ata Pemasukan & Pengeluaran [TESUKA] |                                                             |                                 |            |               |              |        |   |  |  |  |
| 者 Dashboard    | Data Pemasu                    | ata Pernasukan & Pengeluaran         |                                                             |                                 |            |               |              |        |   |  |  |  |
| i≣ Laporan 🖌 👻 | Usaha                          | Semua Usah                           | a 🗸                                                         | Periode Tangg                   | Jal dd/r   | nm/yyyy 🗖     | dd/mm/yyyy 🗖 | Proses |   |  |  |  |
|                | No<br>Transaksi Tanggal Uraian |                                      |                                                             |                                 | Penerimaan | Pengeluaran   | Saldo        |        |   |  |  |  |
|                | BUMDES-<br>231114-             | 18-10-<br>2018                       | Dibayar kepada Yose<br>untuk pembayaran p<br>pupuk 10 ton   | ef Suhardi<br>pengadaan         | Rp.0       | Rp.29,000,000 | Rp29,000,000 |        |   |  |  |  |
|                | BUMDES-<br>231114-             | 26-10-<br>2018                       | dibayar kepada yose<br>pembelian beras 4 te<br>transportasi | f suhardi untuk<br>on dan biaya | Rp.0       | Rp.36,400,000 | Rp65,400,000 |        |   |  |  |  |
|                | BUMDES-<br>231114-             | 31-10-<br>2018                       | Dibayar kepada wihe<br>atas pengadaan oba                   | elmus ngamal<br>t pertanian     | Rp.0       | Rp.8,000,000  | Rp73,400,000 |        |   |  |  |  |

Gambar 4.17 Halaman Laporan

Pada halaman laporan ini kepala desa bisa melihat data transaksi yang sudah diolah oleh pengelola. Berikut adalah tampilan *source code* dari halaman laporan:

```
<div class="col-1">
  <input type="submit" name="proses" class="btn btn-
primary" style="float: right" value="Proses">
        </div>
```

## 4.2.4 Implementasi Halaman Pengawas

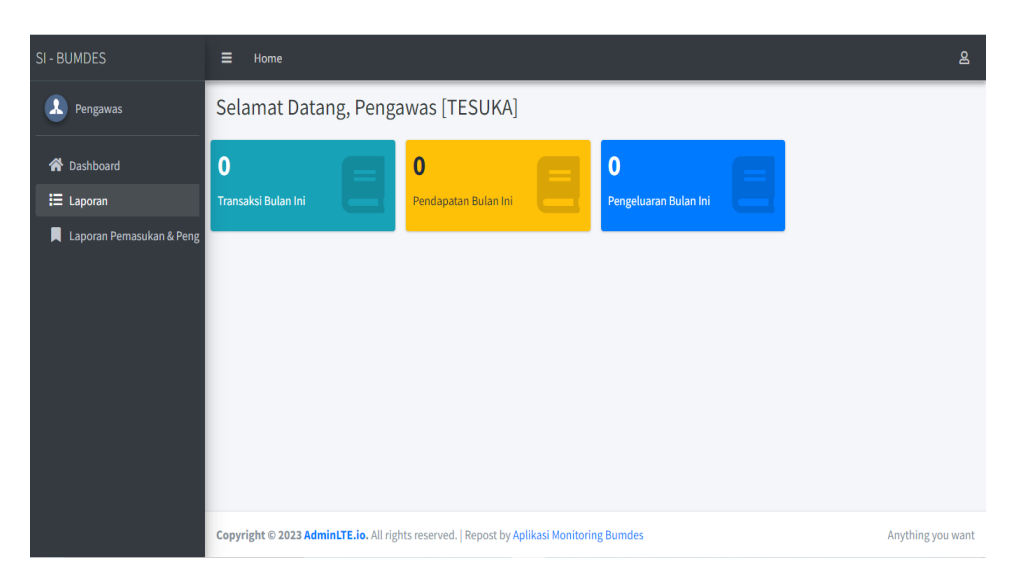

## 1. Halaman Dashboard

Gambar 4.18 Halaman Dashboard Pengawas

Halaman *dashboard* merupakan halaman awal setelah pengawas berhasil melakukan proses *login*. Berikut adalah tampilan *source code* dari halaman *dashboard* pengawas:

```
class="nav-item"><a href="?hal=beranda" class="nav-link"><i class="nav-icon fas fa-home"> Dashboard
```

# 2. Halaman Laporan Pemasukan dan Pengeluaran

| SI - BUMDES   | <b>∃</b> Home                               |                                         |                                                                                    |              |               | ٤            |  |  |  |  |  |  |  |
|---------------|---------------------------------------------|-----------------------------------------|------------------------------------------------------------------------------------|--------------|---------------|--------------|--|--|--|--|--|--|--|
| Pengawas      | Laporan Pe                                  | iporan Pemasukan & Pengeluaran [TESUKA] |                                                                                    |              |               |              |  |  |  |  |  |  |  |
| 😭 Dashboard   | A Dashboard Laporan Pemasukan & Pengeluaran |                                         |                                                                                    |              |               |              |  |  |  |  |  |  |  |
| 🖽 Laporan 🛛 🔇 | <b>Usaha</b> S                              | emua Usaha                              | ✓ Periode Tanggal dd/m                                                             | m/yyyy 🗖 🛛   | dd/mm/yyyy 🗖  | Proses       |  |  |  |  |  |  |  |
|               | No Transaksi                                | Tanggal                                 | Uraian                                                                             | Penerimaan   | Pengeluaran   | Saldo        |  |  |  |  |  |  |  |
|               | BUMDES-<br>231114-                          | 18-10-<br>2018                          | Dibayar kepada Yosef Suhardi untuk pembayaran<br>pengadaan pupuk 10 ton            | Rp.0         | Rp.29,000,000 | Rp29,000,000 |  |  |  |  |  |  |  |
|               | BUMDES-<br>231114-                          | 26-10-<br>2018                          | dibayar kepada yosef suhardi untuk pembelian<br>beras 4 ton dan biaya transportasi | Rp.0         | Rp.36,400,000 | Rp65,400,000 |  |  |  |  |  |  |  |
|               | BUMDES-<br>231114-                          | 31-10-<br>2018                          | Dibayar kepada wihelmus ngamal atas pengadaan<br>obat pertanian                    | Rp.0         | Rp.8,000,000  | Rp73,400,000 |  |  |  |  |  |  |  |
|               | BUMDES-<br>231114-                          | 31-10-<br>2018                          | Pengembalian sisa belanja obat pertanian                                           | Rp.2,250,000 | Rp.0          | Rp71,150,000 |  |  |  |  |  |  |  |

Gambar 4.19 Halaman Laporan

Pada halaman laporan ini pengawas bisa melihat data transaksi yang sudah diolah oleh *user*. Berikut adalah tampilan *source code* dari halaman laporan:

```
class="nav-item">
</a href="?hal=lap_bumdes&id=<?=$id_unit;?>"
class="nav-link">
</i class="fa fa-bookmark nav-icon"></i>
Laporan Pemasukan & Pengeluaran
<//a>
```

## 4.2.5 Implementasi Halaman Pengelola

|     | Aplikas<br>Bl | i Monitoring<br>UMDES |      |
|-----|---------------|-----------------------|------|
|     | DESA          | A TEHONG              |      |
|     | Sila          | ihkan Login           |      |
| bur | umdes         |                       |      |
|     |               |                       |      |
| 13  | 3 + 1 = ?     | Capthca               |      |
|     |               | Lo                    | ogin |
|     |               |                       |      |
|     |               |                       |      |

#### 1. Halaman Login user

Gambar 4.20 Halaman Login user

Pada halaman *login* pengelola harus memiliki *username* dan *password* untuk bisa masuk dalam *sistem*. Berikut adalah tampilan *source code* dari halaman *login* pengelola transaksi:

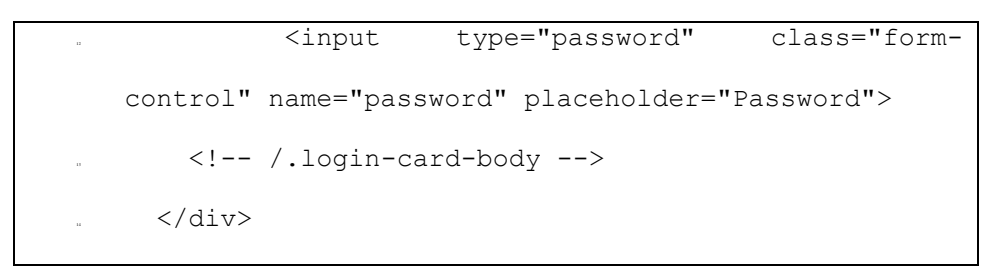

#### 2. Halaman Dashboard user

| SI - BUMDES                                                                                       | ≡ Home                                                                                    | 8                 |
|---------------------------------------------------------------------------------------------------|-------------------------------------------------------------------------------------------|-------------------|
| 🔔 User Transaksi                                                                                  | Selamat Datang, User Transaksi [TESUKA]                                                   |                   |
| <ul> <li>Dashboard</li> <li>Transaksi</li> <li>Input Transaksi</li> <li>Data Transaksi</li> </ul> | O<br>Transaksi Bulan Ini Pendapatan Bulan Ini Pengeluaran Bulan Ini                       |                   |
| t≡ Laporan Pemasukan & Per                                                                        |                                                                                           |                   |
|                                                                                                   | Copyright © 2023 AdminLTE.io. All rights reserved.   Repost by Aplikasi Monitoring Bumdes | Anything you want |

Gambar 4.21 Halaman Dashborad

Halaman *dashboard* merupakan halaman awal setelah *user* berhasil melakukan proses *login*. Berikut adalah tampilan *source code* dari halaman *dashboard*:

## 3. Halaman Pengolahan Transaksi

| si - Bumdes                                         | <b>≡</b> Home                              |                                      |            |             | ළ      |  |  |  |  |
|-----------------------------------------------------|--------------------------------------------|--------------------------------------|------------|-------------|--------|--|--|--|--|
| 🗴 User Transaksi                                    | Transaksi Pemasukan & Pengeluaran [BUMDES] |                                      |            |             |        |  |  |  |  |
| 倄 Dashboard                                         | No.Bukti/Transaksi                         | No.Bukti/Transaksi BUMDES-231215-001 |            |             |        |  |  |  |  |
| 🖬 Transaksi                                         | Tanggal                                    | Tanggal dd/mm/yyyy                   |            |             |        |  |  |  |  |
| + Input Transaksi                                   | Jenis Usaha                                |                                      | •          |             |        |  |  |  |  |
| <ul> <li>Data Transaksi</li> <li>Laporan</li> </ul> | Keterangan                                 | Keterangan Inputkan Keterangan       |            |             |        |  |  |  |  |
| Laporan Pemasukan & Per                             | Kode Akun                                  |                                      | Penerimaan | Pengeluaran | #      |  |  |  |  |
|                                                     | 1-111 Kas                                  | •                                    | 0          | 0           | Tambah |  |  |  |  |
|                                                     | Total                                      |                                      | 0          | 0           | Clear  |  |  |  |  |
|                                                     | <b>Simpan</b> Batal                        |                                      |            |             |        |  |  |  |  |

Gambar 4.22 Halaman PengolahanTransaksi

Pada halaman pengolahan transaksi ini, *user* juga bisa mengolah data dan mengedit data lalu di simpan.. Berikut adalah tampilan *source code* dari halaman input transaksi:

```
<a href="?hal=transaksi_input" class="nav-link">
<i class="fa fa-plus nav-icon"></i>
Input Transaksi
</a>
```

## 4. Halaman Data Transaksi

| SI - BUMDES                  | <b>≡</b> Home                                       | ≡ Home             |                             |                                                                                     |              |               |             |   |  |  |  |
|------------------------------|-----------------------------------------------------|--------------------|-----------------------------|-------------------------------------------------------------------------------------|--------------|---------------|-------------|---|--|--|--|
| Luser Transaksi              | Transaksi Keua                                      | ngan [TE           | SUKA]                       |                                                                                     |              |               |             |   |  |  |  |
| 💣 Dashboard                  | Data Transaksi                                      |                    |                             |                                                                                     |              |               |             |   |  |  |  |
| 🖬 Transaksi <<br>≔ Laporan < | Jenis Usaha<br>Periode Tanggal<br>Show 10 ≑ entries | Tenda<br>dd/mm/yyy | y 🗖 :                       | •<br>S/d dd/                                                                        | mm/yyyy 🗖    | Proses        | set         |   |  |  |  |
|                              | No.Bukti/Transaksi ↑↓                               | Tanggal 斗          | Nama<br>Usaha <sup>↑↓</sup> | Keterangan 斗                                                                        | Penerimaan 斗 | Pengeluaran 斗 | Saldo 1     | # |  |  |  |
|                              | BUMDES-231114-                                      | 18-10-<br>2018     | Pupuk                       | Dibayar<br>kepada Yosef<br>Suhardi untuk<br>pembayaran<br>pengadaan<br>pupuk 10 ton | 0            | 29,000,000    | -29,000,000 |   |  |  |  |
|                              | 0104056 221111                                      | 26.10              | 0                           | dillo a com                                                                         | 0            | 26 400 000    | CE 400 000  |   |  |  |  |

Gambar 4.23 Halaman Data Transaksi

Pada halaman data transaksi ini digunakan untuk melihat kembali data yang sudah diolah dan bisa di edit kembali serta di simpan. Berikut adalah tampilan *source code* dari halaman data transaksi:

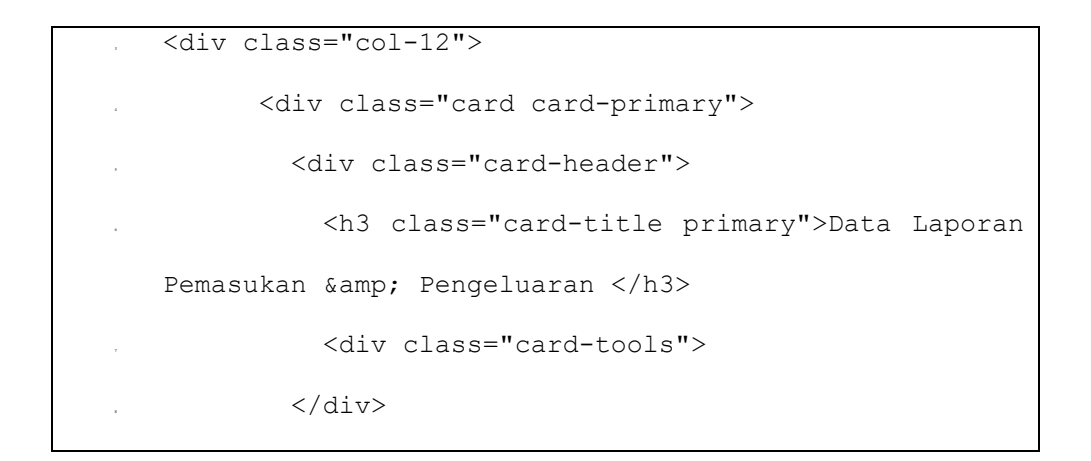

# 5. Halaman Laporan Pemasukan dan Pengeluaran

| 5I - BUMDES                         | <b>≡</b> Home      |                |                                                                                  |       |              |               |              |
|-------------------------------------|--------------------|----------------|----------------------------------------------------------------------------------|-------|--------------|---------------|--------------|
| 🔝 User Transaksi                    | Laporan Pe         | emasuka        | an & Pengeluaran [TESUK                                                          | [A]   |              |               |              |
| 希 Dashboard                         | Data Laporan Pe    | emasukan & l   | Pengeluaran                                                                      |       |              |               |              |
| Transaksi                           | <b>Usaha</b> S     | emua Usaha     | <ul> <li>Periode Tanggal</li> </ul>                                              | dd/mm | a/yyyy 🗖     | dd/mm/yyyy 🗖  | Proses       |
| Data Transaksi                      | No Transaksi       | Tanggal        | Uraian                                                                           |       | Penerimaan   | Pengeluaran   | Saldo        |
| 📰 Laporan 📕 Laporan Pemasukan & Per | BUMDES-<br>231114- | 18-10-<br>2018 | Dibayar kepada Yosef Suhardi untuk pembay<br>pengadaan pupuk 10 ton              | yaran | Rp.0         | Rp.29,000,000 | Rp29,000,000 |
|                                     | BUMDES-<br>231114- | 26-10-<br>2018 | dibayar kepada yosef suhardi untuk pembeli<br>beras 4 ton dan biaya transportasi | ian   | Rp.0         | Rp.36,400,000 | Rp65,400,000 |
|                                     | BUMDES-<br>231114- | 31-10-<br>2018 | Dibayar kepada wihelmus ngamal atas peng<br>obat pertanian                       | adaan | Rp.0         | Rp.8,000,000  | Rp73,400,000 |
|                                     | BUMDES-<br>231114- | 31-10-<br>2018 | Pengembalian sisa belanja obat pertanian                                         |       | Rp.2,250,000 | Rp.0          | Rp71,150,000 |
|                                     | BUMDES-            | 18-11-         | Dibayar kenada Yohanes Subardi atas penga                                        | daan  | Rp 0         | Rp 22 000 000 | Rp93 150 000 |

#### Gambar 4.24 Halaman Laporan

Pada halaman laporan ini *user* juga bisa melihat kembali data laporan pemasukan dan pengeluaran yang sudah diolah. Berikut adalah tampilan *source code* dari halaman data laporan pemasukan dan pengeluaran

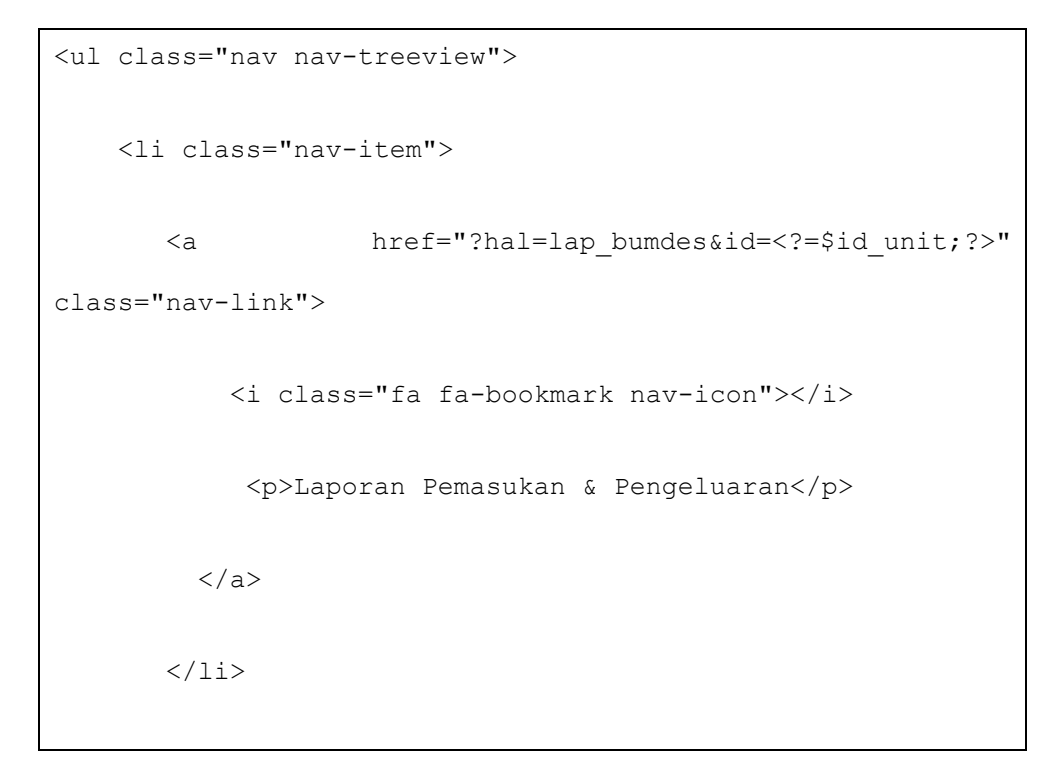

#### 6. Halaman Cetak Laporan

| ap_bumdes_pdf.php |                                                           | 1 /        | 2   - 93% +   🗄 🔊                                                                     |                                                    |                                 | ± ē :        |  |  |  |  |
|-------------------|-----------------------------------------------------------|------------|---------------------------------------------------------------------------------------|----------------------------------------------------|---------------------------------|--------------|--|--|--|--|
|                   | PEMERINTAHAN KABUPATEN MANGGARAI BARAT<br>KECAMATAN NDOSO |            |                                                                                       |                                                    |                                 |              |  |  |  |  |
|                   |                                                           | Alar       | nat : KP.Tehong RT 001/RW 00<br>Kode P                                                | 1 ENOING<br>D1 Desa Tehong, Er<br>Pos : 86750      | <b>J</b><br>nail : tehong13.com |              |  |  |  |  |
| 2                 | _                                                         |            | Laporan Pemasuk<br>Jenis Usaha :<br>Periode : 01-01-201                               | xan & Pegeluara<br>Semua Unit<br>18 S/d 30-12-2018 | in                              |              |  |  |  |  |
|                   | NO.BUKTI                                                  | TANGGAL    | URAIAN                                                                                | PENERIMAAN                                         | PENGELUARAN                     | SALDO        |  |  |  |  |
|                   | BUMDES-<br>231114-                                        | 18-10-2018 | Dibayar kepada Yosef Suhardi<br>untuk pembayaran pengadaan<br>pupuk 10 ton            | Rp.0                                               | Rp.29,000,000                   | Rp29,000,000 |  |  |  |  |
|                   | BUMDES-<br>231114-                                        | 26-10-2018 | dibayar kepada yosef suhardi<br>untuk pembelian beras 4 ton dan<br>biaya transportasi | Rp.0                                               | Rp.36,400,000                   | Rp65,400,000 |  |  |  |  |
|                   | BUMDES-<br>231114-                                        | 31-10-2018 | Dibayar kepada wihelmus ngamal<br>atas pengadaan obat pertanian                       | Rp.0                                               | Rp.8,000,000                    | Rp73,400,000 |  |  |  |  |

Pada halaman cetak laporan ini semua pengguna bisa mencetak laporan dalam bentuk file pdf dan bisa di *download*: Berikut adalah tampilan *source code* dari halaman cetak laporan.

```
<div class="sidebar">

<!-- Sidebar user panel (optional) -->

<div class="user-panel mt-3 pb-3 mb-3 d-flex">

<div class="image">

<img src="../assets/dist/img/user2-

160x160.jpg" class="img-circle elevation-2" alt="User

Image">

</div>
```

Gambar 4.25 Halaman Cetak Laporan